# IR Link (SP-SGT / SP-SGTP) 使用说明书

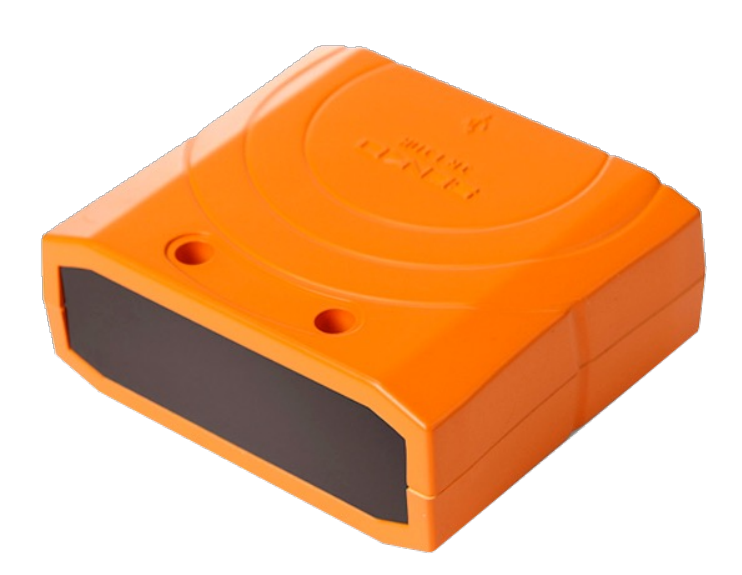

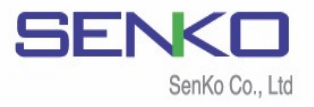

# 目录

| 项            |                      | 3  |
|--------------|----------------------|----|
| 1. 产概        |                      | 4  |
|              | 1.1                  | 4  |
|              | 1.2 说                | 4  |
| 2. 载 马       | 区动                   | 5  |
|              | 2.1 载                | 5  |
|              | 2.2 软                | 5  |
| 3. 启动软       |                      | 8  |
|              | 3.1 软                | 8  |
|              | 3.2 开IR Link 讯       | 8  |
|              | 3.3 连 错误             | 9  |
|              | 3.3.1 败 开            | 9  |
|              | 3.3.2 发 时            | 9  |
| 4. SGT/SGT-P | 屏                    | 9  |
|              | 4.1 屏                | 9  |
|              | 4.2 (Tool)           | 10 |
|              | 4.2.1 记录             | 11 |
|              | 4.2.2                | 11 |
|              | 4.3 (SP-SGT/SP-SGTP) | 12 |
|              | 4.4 选                | 13 |
| 5. 规         |                      | 14 |
|              |                      | 15 |

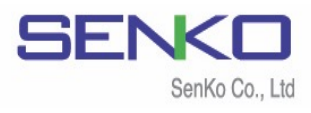

# ⚠ 注意事项

- ▲ 经权 产尝试, 预 损 , , 击 险 损 , 负责
- ▲ 没 险气 清洁环 设备
- ▲ 设备 剧 动,击 会导 设备

1

- ▲ 将设备
- ▲ ,请 细阅读说 书并

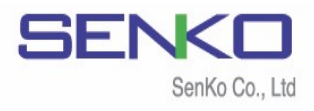

### 1. 产品概述

1.1 描述

IR Link 种 与SP-SGT SP-SGT-P单气 检测仪 设备。它 SENKO.,LTD 专 软 与监视 。 户 过IR Link设 浓 , 报设 , 选项 载数

#### 1.2 说明和零件

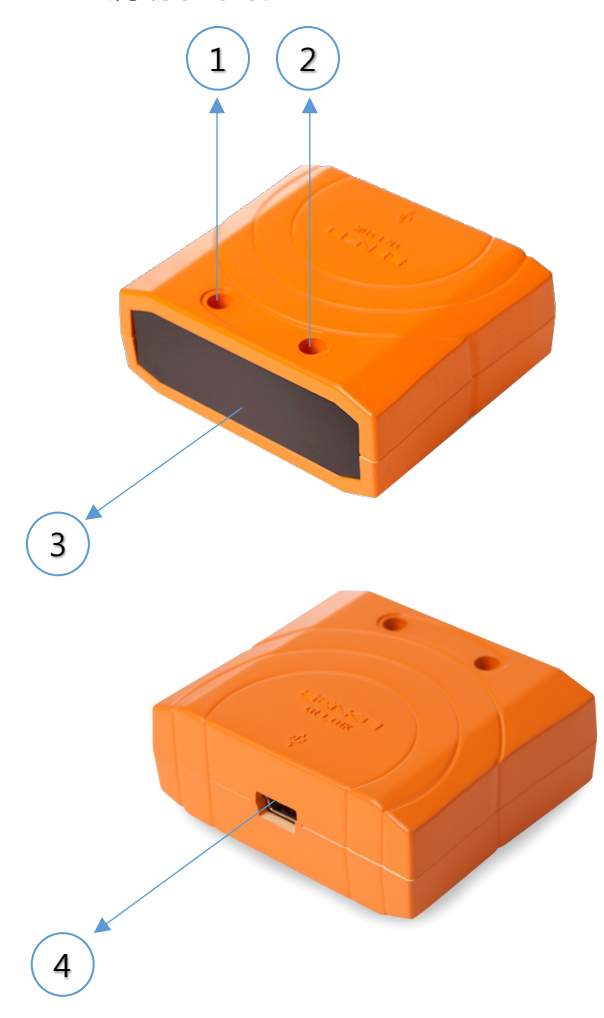

| No. | 描述                                         |
|-----|--------------------------------------------|
| 1   | 应用任何任 <b>务时,蓝色LED闪烁</b>                    |
| 2   | <b>红</b> 色LED亮起(10秒) <b>连</b> 接到 <b>电脑</b> |
| 3   | IR 链接屏幕                                    |
| 4   | <b>连</b> 接PC的USB <b>连</b> 接端口              |

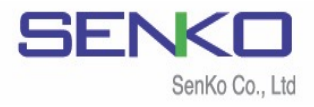

#### 2. 下载和安装驱动程序

#### 2.1 下载

载软 ,请访问 SENKO CO., LTD 页 (<u>www.senko-detection.com</u>) 或联系SENKO 授权经销商或服务中心

#### 2.2 软件安装

- ✓ 载 ,导✓ 双击 运
- ,请单击"Read More" "Run Away"  $\checkmark$  $\checkmark$ 将 开 IR Link Setup window (IR Link 设 ). 单击 "Next".

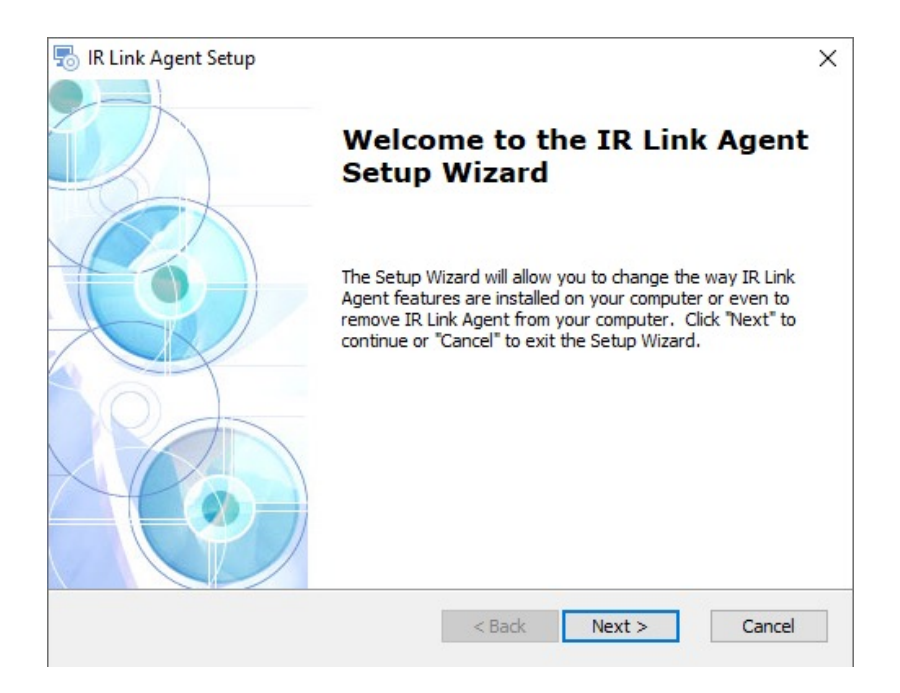

#### 选择 夹 $\checkmark$ 夹,请单击"览"输连 $\checkmark$

认 夹 ,请单击"Next"  $\checkmark$ 

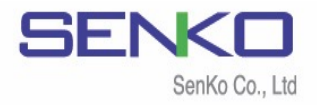

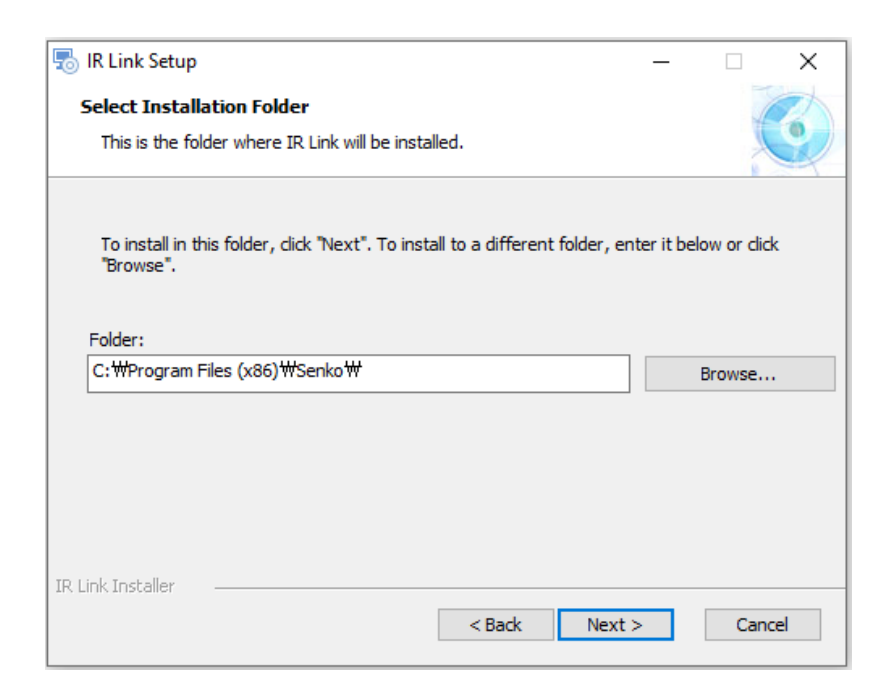

✓ 备开 ✓ 单击 "Install".

| 🐻 IR Link Setup                                                                                                    | ×     |
|----------------------------------------------------------------------------------------------------|-------|
| Ready to Install<br>The Setup Wizard is ready to begin the IR Link installation                                                                               |       |
| Click "Install" to begin the installation. If you want to review or change any of your installation settings, dick "Back". Click "Cancel" to exit the wizard. |       |
|                                                                                                    |       |
|                                                                                                    |       |
| IR Link Installer                                                                                                    | ancel |

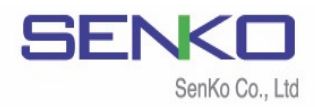

 $\checkmark$ 

| 请单击 | "Yes" |
|-----|-------|
|-----|-------|

1

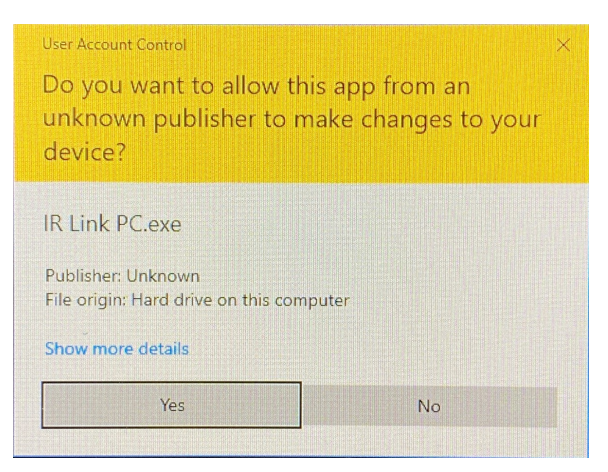

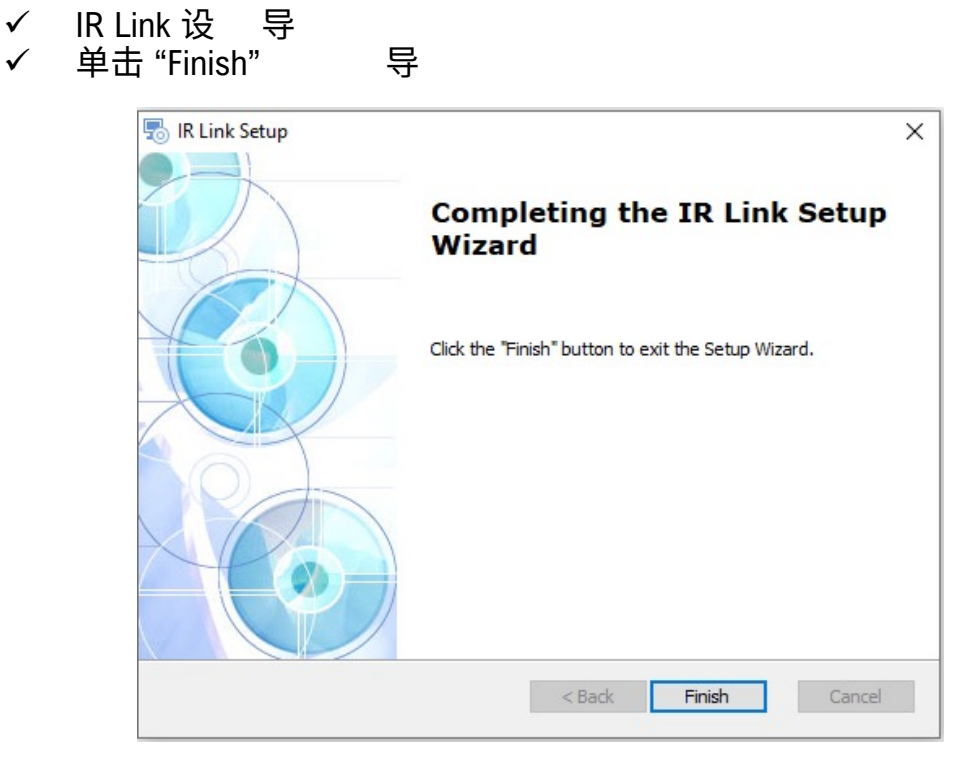

✓ 您现 运 驱动 并连 您 SGT SGT-P

#### 备注: 如果 IR Link未插入电脑 , 请不要打开软件

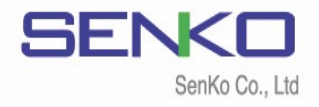

## 3. 启动软件

3.1 软件接口

、 启动软 ,请将IR-Link插 电脑 , 双击软 图标 , 许软 对电脑进 (单击"YES")。当软 开时 , 变 , , IR-Link 须连 SGT SGT-P

| S SENKO IR Link PC v1.7.2 |                           | × |
|---------------------------|---------------------------|---|
| File Tools Help           |                           |   |
| READ WRITE LOG            | Firm OPEN                 |   |
| SGI - SGIP                |                           |   |
| Serial Number             | Sensor Type 🗾 🗾 Low Alarm |   |
| Firmware Version          | High Alarm                |   |
| User ID/Message           | STEL Alarm                |   |
| Display                   | TWA Alarm                 |   |
| Stealth                   | Cal Time(sec)             |   |
| Self Test(hour)           | Cal Interval(day)         |   |
|                           | Bump Interval(day)        | 3 |

#### 3.2 打开IR-Link通信端口

击"OPEN"钮,软 许IR-Link 电脑 间进 。 ,会弹 "read Complete"(读 ) ,IR-link会 动扫 设备

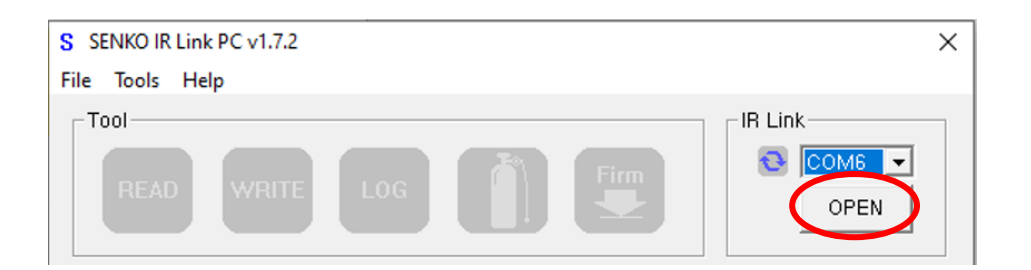

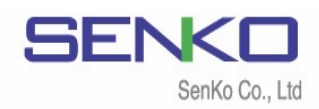

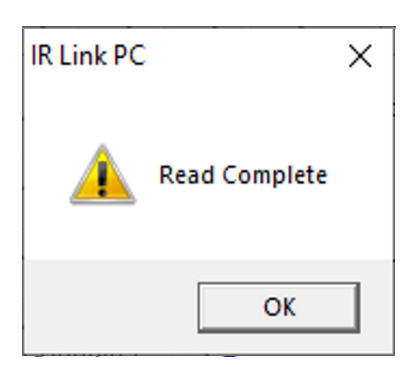

时显 "Read Complete"(读 )

#### 3.3 连接错误

#### 3.3.1 失败端口打开

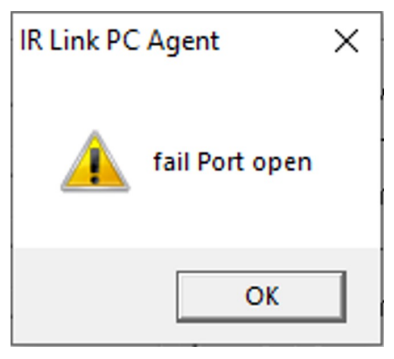

#### 3.3.2 发送超时

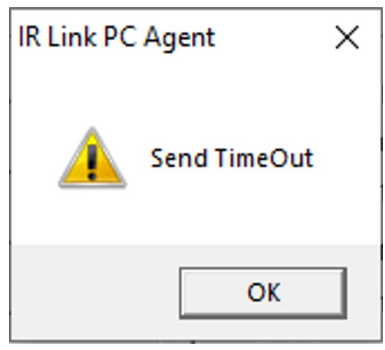

IR-Link 电脑 间 IR-Link连 , 则会弹 "Fail Port Open" 。 这种 况 , 请检查 电缆 连

IR-Link SGT/SGT-P 间 IR-Link连 , 则会弹 "Send Time Out" 。这种况 , 将IR-Link , SGT/SGT-P 。IR-Link SGT/SGT-P红 间 1cm

# 4. SGT/SGT-P 配置屏幕和功能

#### 4.1 配置屏幕

击"OPEN"钮,当IR-Link动扫 设备时,户将

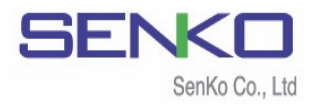

1

| S SENKO IR Link PC v1.7.<br>File Tools Help | 2                        |          |                          | ×             |
|---------------------------------------------|--------------------------|----------|--------------------------|---------------|
| READ WRIT                                   | E LOG                    |          | Firm                     | IR Link       |
| Serial Number                               | SJ0903279                |          | Sensor Type<br>Low Alarm | H2S V<br>10.0 |
| Firmware Version                            | 1.2.7                    |          | High Alarm               | 15.0          |
| User ID/Message                             |                          |          | STEL Alarm               | n/a 📫         |
| Dieplou                                     | ,<br>Descent Description |          | TWA Alarm                | n/a 🕂         |
| Display                                     | Sensor Reading           | <b>–</b> | Cal Concentration        | 25.0          |
| Stealth                                     | Off                      | -        | Cal Time(sec)            | 90            |
| Self Test(hour)                             | n/a                      | ÷        | Cal Interval(day)        | n/a 🕂         |
|                                             |                          | _        | Bump Interval(day)       | n/a 🕂         |
|                                             |                          |          | S                        |               |

# 4.2 功能 (Tool)

| READ WRITE LOG                                  |
|-------------------------------------------------|
| READ: "READ"钮,显 SGT/SGT-P 当 设 ,并将 选项            |
| WRITE: "WRITE"钮, 户 义 设                          |
| LOG: "LOG"钮, 户 载并显数 (参 4.2.1)                   |
| CALIBRATION: 过IR-Link执 "ZERO" "SPAN" (参 4.2.2). |
| FIRM: "FIRM"钮, 户 将当 级 。<br>们 页 载                |

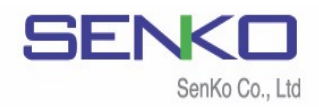

#### 4.2.1 记录

| Product Nam<br>Serial Numbe<br>Log Type<br>Firmware Ve<br>1st / 2nd Ala | e SG<br>er SJ<br>Al:<br>rsion 1.2<br>arm 10 | 6T<br>0903279<br>arm Log<br>2.7<br>0 / 15.0 | Life Remai<br>Total Numl<br>Duration o<br>Zero Cal T<br>Span Cal <sup>-</sup> | ning<br>per of Events<br>f Events<br>Time<br>Time | 16 mo<br>2<br>00:01:<br>21/03,<br>21/03, | nths 5 days<br>04<br>/10 14:22:29<br>/10 14:24:02 |
|-------------------------------------------------------------------------|---------------------------------------------|---------------------------------------------|-------------------------------------------------------------------------------|---------------------------------------------------|------------------------------------------|---------------------------------------------------|
| Event Date                                                              | Event Ti                                    | me   Bump Te                                | st Duration(s                                                                 | ) Sensor                                          | Reading                                  | Alarm                                             |
| 2020/09/02<br>2020/11/26                                                | 17:54:5<br>12:30:2                          | 4 Yes<br>18 No                              | 00: 00: 26<br>00: 00: 38                                                      | 42                                                | 1.5<br>3.0                               | HIGH Alarm<br>HIGH Alarm                          |
|                                                                         |                                             |                                             |                                                                               |                                                   |                                          |                                                   |
|                                                                         |                                             |                                             |                                                                               |                                                   |                                          |                                                   |

#### 数 记录将 动 载,并

#### 4.2.2 校准

|           |                    | Calibration                                      |                                | ×                   |               |    |
|-----------|--------------------|--------------------------------------------------|--------------------------------|---------------------|---------------|----|
|           |                    | Serial<br>Gas Type<br>Conc(ppm)<br>Cal Time(s) : | SJ1217518<br>H2S<br>50.0<br>90 |                     |               |    |
|           |                    |                                                  | 0%                             |                     |               |    |
|           |                    |                                                  | ZE                             | ROSPAN              |               |    |
| 户<br>ZERO | 过IR-Link捷<br>吗"。单击 | 丸"ZERO""SP<br>""继续  。"                           | PAN"。单<br>SPAN"                | 击"ZERO"时,<br>"ZERO" | 软 会询问"您<br>个过 | 启动 |

备注:保持IR-Link和SGT/SGT-P的屏幕对齐,直到下载或校准完成

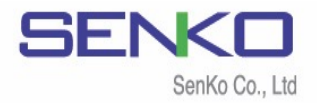

# 4.3 功能 (SGT-SGTP)

| SGT - SGTP       |                  |
|------------------|------------------|
| Serial Number    | SJ0903279        |
| Firmware Version | 1.2.7            |
| User ID/Message  |                  |
| Display          | Sensor Reading 💌 |
| Stealth          | Off              |
| Self Test(hour)  | n/a 🔹            |
|                  |                  |

| Sensor Type        | H2S  | - |  |
|--------------------|------|---|--|
| Low Alarm          | 10.0 |   |  |
| High Alarm         | 15.0 |   |  |
| STEL Alarm         | n/a  |   |  |
| TWA Alarm          | n/a  |   |  |
| Cal Concentration  | 25.0 | • |  |
| Cal Time(sec)      | 90   |   |  |
| Cal Interval(day)  | n/a  |   |  |
| Bump Interval(day) | n/a  |   |  |
|                    |      |   |  |

| Serial Number(序列号): SGT/SGT-P. 号                       |
|--------------------------------------------------------|
| Firmware Version(固件版本): 当                              |
| User ID/Message(用户ID/消息): 户ID                          |
|                                                        |
| <b>Display(显示):</b> 户 选择显 实时"传 读数"<br>"传 寿 "           |
| <b>Stealth(隐形):</b> 户 况关闭鸣,<br>LED 动                   |
| Self Test(自测): 设 测报间                                   |
| <b>Sensor Type(传感器类型):</b> 当  传  类 (<br>调 )            |
| Low / High Alarm( <b>低/高警报):</b> 设备  报设<br>户  国际 当 标   |
| STEL / TWA Alarm: 设 STEL TWA 报设 。 户<br>变设 国际当标( SGT-P) |
| Cal. Concentration(校准浓度): 户 设 标<br>值                   |
| Cal Time (校准时间): SPAN 时间                               |
| <b>Cal. Interval(校准间隔):</b><br>( 调 0~365 )             |

Bump Interval (Bump间隔): Bump测试 (调 0~365)

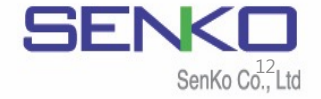

#### 4.4 可选功能

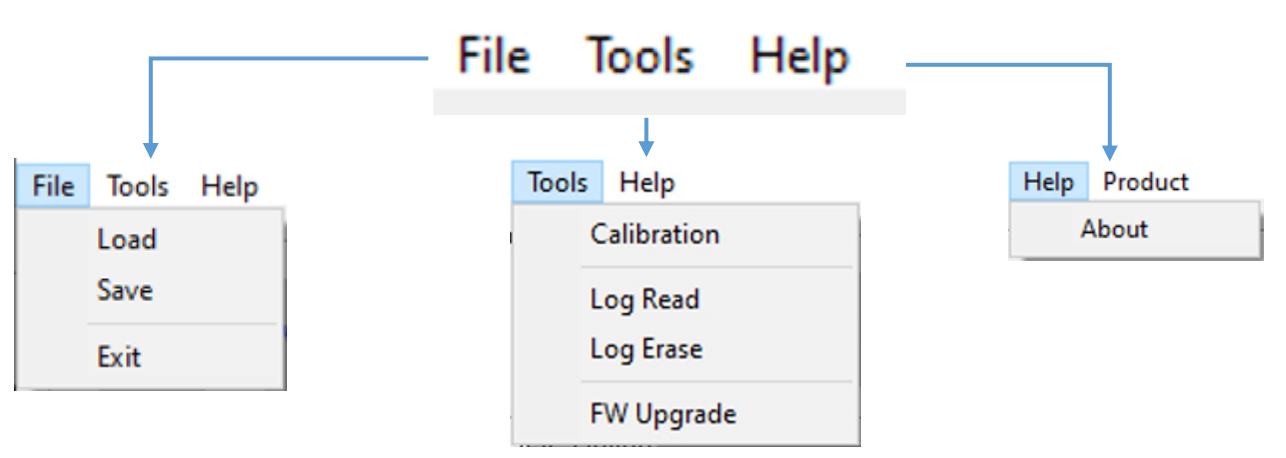

- Load (加载):加载并安装以前保存的配置为(\*cfg)文件
- Save (保存):将当前配置保存为(\*cfg)文件
- Exit (关闭):完成并关闭IR-Link向导

Calibration:用户可以通过IR-Link进行"ZERO"和"SPAN"校准(参考 4.2.2). Log Read (数据读取):下载并显示数据列表(参考 4.2.1). Log Erase (数据擦除):清除设备内存(已擦除的数据无法恢复) FW Upgrade (固件升级):将当前固件升级到最新固件已获得更多好处 About (关于):显示有关制造商的简要信息

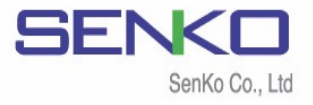

# 5. 规格

| 型号      | IR Link                                                       |
|---------|---------------------------------------------------------------|
| 尺寸      | 51 x 44 x 20mm (2 x 1.73 x 0.78 in.)                          |
| 重量      | 24.3g                                                         |
| 可用温度    | 10 - 40°C / 50 - 104°F                                        |
| 可用湿度    | 5-95% 非冷凝相对湿度                                                 |
| 范围      | 50 - 406mm (2.0 - 16.0 英寸)                                    |
| 功率      | USB 功率 (5V)                                                   |
| 阅读 & 修改 | SENKO单气体捕集器的警报设置点                                             |
| 报告      | SENKO单气体捕集器的数据记录<br>SENKO单气体捕集器的固件升级                          |
| 操作系统    | Compatible with Microsoft Windows XP, Vista, and<br>Windows 7 |
| 保证      | 激活(活性化)后2年,保质期1年                                              |

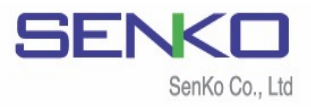

# 有限保修

 SENKO 证,从
 产
 权经销
 处购买
 两内,产
 务条

 艺

买 ( 证)。 测试 检查 产 谓 )滥、 1 , 则 、测试 当 责 经 ( 尝试, 权 产 损 预 韦 击、 , ` 损, 损 认责 险

产内达规,请联产权经销SENKO务,电话82-31-492-0445询维/货

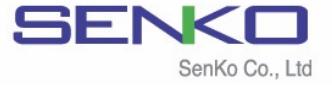

445, Doksanseong-ro, Osan-si, Gyeonggi-do, 18111, Republic of Korea

Tel : 82-31-492-0445 Email : sales@senko.co.kr Fax : 82-31-492-0446 Web : www.senko.co.kr